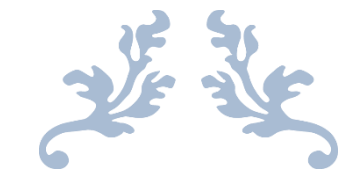

# GUIDE DE CONSULTATION ADE

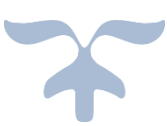

UGE - Université Gustave Eiffel UFR Langues, Cultures et Sociétés (LCS) Cité Descartes - 5 Boulevard Descartes - Champs-sur-Marne 77454 Marne-la-Vallée Cedex 2 - <u>https://lcs.univ-gustave-eiffel.fr</u> Serena TROVARELLI

## Table des matières

| 1. INTRODUCTION À ADE | 3 |
|-----------------------|---|
| 2. FORMATIONS         | 5 |
| 3. ENSEIGNANTS        | 7 |
| 4. SALLES             | 8 |

#### **1. INTRODUCTION À ADE**

ADE est un logiciel de gestion de l'emploi du temps, qui est utilisé au sein de l'Université Gustave Eiffel pour gérer les formations, les enseignants et les salles.

Ce guide vous permettra de consulter cette application en toute simplicité, sans avoir recours à un identifiant ou mot de passe fournis par l'université, en suivant les différentes procédures de consultation d'ADE. Nous vous conseillons un contrôle quotidien de l'emploi du temps car ce dernier est susceptible d'être modifié pour des raisons diverses.

Pour commencer il faudra se connecter sur le lien de connexion direct à l'emploi du temps : <u>https://edt.univ-eiffel.fr/direct/</u>

Vous allez trouver l'interface suivante qui vous permettra de choisir l'année académique qui vous intéresse :

| Ouvrir un projet                                                                                                    |        |
|----------------------------------------------------------------------------------------------------|--------|
| 2022-2023 - EIFFEL<br>2021-2022 - EIFFEL<br>2020-2021 - EIFFEL<br>2019-2020 - UMLV<br>2018-2019 - UMLV<br>2018-2017 - UMLV<br>2017-2018 - UMLV |        |
|                                                                                                    | Ouvrir |

Si vous double cliquez sur l'année académique qui vous intéresse, vous allez trouver la page suivante :

| CALENDRIER Semaines Y                              |                                                                                                    |
|----------------------------------------------------|----------------------------------------------------------------------------------------------------|
| NOVEMBRE 2022     S                                |                                                                                                    |
| L M M J V S D                                      |                                                                                                    |
| 24 25 26 27 28 29 30<br>31 <b>1 2 3 4 5 6</b>      |                                                                                                    |
| 7 8 9 10 11 12 13                                  |                                                                                                    |
| <b>21</b> 22 23 <b>24</b> 25 26 27                 |                                                                                                    |
| 28 29 30 1 2 3 4                                   |                                                                                                    |
| Aujourd'hui                                        |                                                                                                    |
| RECHERCHE                                          |                                                                                                    |
| ይ » 🖈                                              |                                                                                                    |
| LISTE DES RESSOURCES                               |                                                                                                    |
| Nom 🔺                                              |                                                                                                    |
| Formations                                         |                                                                                                    |
| Enseignants                                        |                                                                                                    |
| Salies                                             |                                                                                                    |
| Equipements                                        |                                                                                                    |
| Categorie5                                         |                                                                                                    |
| Categorie6                                         |                                                                                                    |
| Categorie?                                         |                                                                                                    |
| Categorieo                                         |                                                                                                    |
|                                                    |                                                                                                    |
|                                                    |                                                                                                    |
|                                                    |                                                                                                    |
|                                                    |                                                                                                    |
|                                                    |                                                                                                    |
|                                                    |                                                                                                    |
|                                                    |                                                                                                    |
|                                                    |                                                                                                    |
|                                                    |                                                                                                    |
|                                                    |                                                                                                    |
| ~                                                  |                                                                                                    |
| OPTIONS                                            | Lund Mark Microed Jews Vendred Samed                                                                                                    |
|                                                    | 2 31 august 2002 up at 1 0 august 2002 up at 1 0 august 2002 up at 1 1 august 2002 up at 1 1 august 2002 up at 1 august 2002 up at 1 august 2002 u |
| (C) (C) (D) (T) (T) (T) (T) (T) (T) (T) (T) (T) (T |                                                                                                    |

Cette page se divise en cinq encadrés différents concernant le « Calendrier », la « Recherche », la « Liste des ressources », les « Options » et la partie centrale relative à l'affichage de la semaine de l'emploi du temps.

Le « Calendrier » vous permettra de vous déplacer facilement pour trouver le jour qui vous intéresse pour visualiser l'emploi du temps. Ce choix peut être fait également en choisissant la semaine de référence dans la partie centrale de la page. Le « Calendrier » permet de choisir l'affichage de la partie centrale du planning, qui peut se faire par « Jours », « Semaines », « Mois » et « Années ». Nous vous conseillons de rester sur la modalité d'affiche « Semaines », afin de pouvoir visualiser au mieux les différentes matières, les noms des enseignants et les salles.

Dans l'encadré « Recherche » vous pouvez faire une recherche rapide par nom de l'enseignant (par exemple, en tapant « Martin ») ou par salle (par exemple, en tapant 3B034). Cette recherche remplace celle que l'on pourrait faire dans l'arborescence qui se trouve dans la « Liste des ressources ».

La « Liste des ressources » vous permettra de faire une recherche par « Formations », « Enseignants » et « Salles » sur la totalité de l'emploi du temps. Si vous recherchez en cliquant sur le dossier « Formations » et « Salles », il faudra choisir la composante de référence (par exemple, LANGUES). En revanche, en cliquant sur « Enseignants », vous trouverez la totalité des enseignants titulaires divisés par lettre. Les « Vacataires » sont dans un dossier à part ayant un classement à son interne par lettre.

La partie « Options » vous donne la possibilité d'imprimer 🖾 un emploi du temps (par exemple, vous pouvez imprimer celui d'une formation déterminée, d'un enseignants

déterminé ou d'une semaine choisie), de faire un « Export Agenda » 🖆, de suivre le «

Flux RSS » et de faire une « Configuration de l'affichage » (par exemple, pour afficher correctement toutes les informations concernant les salles cliquer sur le symbole

No. Sélectionner « LANGUES » dans la première colonne du menu déroulant et cliquer « OK »).

### **2. FORMATIONS**

Vous pouvez faire une recherche par type de diplôme en cliquant sur le dossier « Formations » et « LANGUES ». Vous allez retrouver la liste suivante :

| LISTE DES RESSOURCES |   |  |  |  |  |
|----------------------|---|--|--|--|--|
| Nom 🔺                |   |  |  |  |  |
| DUI 💭 UT             | ^ |  |  |  |  |
| 🕨 📁 LACT             |   |  |  |  |  |
| 4 🕼 LANGUES          |   |  |  |  |  |
| I COURS DE LANGUES - |   |  |  |  |  |
| Autres - migration   |   |  |  |  |  |
| Evénements           |   |  |  |  |  |
| Licences             |   |  |  |  |  |
| ▷ 📁 Masters          |   |  |  |  |  |
| ▷ 📁 Prêts de salle   |   |  |  |  |  |
| La Centrif           |   |  |  |  |  |

Vous allez choisir votre niveau de formation, par exemple, dans le dossier « Licences » le « L1 LEA ANGLAIS ESPAGNOL ». Vous verrez apparaître dans la partie centrale de l'écran le planning de tous les groupes de « L1 LEA ANGLAIS ESPAGNOL » pour la semaine que vous avez sélectionné en bas à droite.

Attention ! si vous n'avez pas fait le choix de la semaine, celle qui s'affiche par défaut est celle en cours.

Si vous voulez affiner la recherche, il faudra cliquer sur un groupe spécifique, par exemple « LEA1B1(A/E) ». De cette manière, vous verrez le planning de votre groupe affiché dans la partie centrale pour la semaine choisie.

| CALENDRIER Semaines                                                                                                    | ~                                        |                                                                                                    |                                                                                                    |                                                                                                    |                                                                                                    |                                                                                                    |                                                     |
|----------------------------------------------------------------------------------------------------|------------------------------------------|----------------------------------------------------------------------------------------------------|----------------------------------------------------------------------------------------------------|----------------------------------------------------------------------------------------------------|----------------------------------------------------------------------------------------------------|----------------------------------------------------------------------------------------------------|-----------------------------------------------------|
|                                                                                                    |                                          | Lundi 21/11/2022                                                                                                    | Mark 22/11/2022                                                                                                    | 21 novembre<br>Manadi 23/11/2022                                                                                                    | 2022 - sem 47                                                                                         | Sinder# 25/11/2022                                                                                            | Samali 26/11/2022                                   |
| NOVEMBRE 2022                                                                                                    | 08600                                    | Land 2010 2022                                                                                                    | Maria 2011/2022                                                                                                    | 100000127122028                                                                                                    | 241124112422                                                                                          |                                                                                                    | 040000 2012 2022                                    |
| 24         25         20         27         28         29         3           31         1         2         3         4         5         6           7         8         9         10         11         12         1           14         15         16         17         18         19         2           21         22         23         24         25         26         2                                                                                                    | 0 08h30<br>0 09h00<br>0 09h30<br>7 10h00 |                                                                                                    | SULEA2 A Analyses et politiques économiques<br>LEA2A1(A/A)                                                                                               | <ul> <li>SJLEA2 A Grammaire GB</li> <li>L2 LEA Anglan Allemand</li> <li>BURREDDU Maria</li> <li>SB156 (TD) VP</li> <li>OSh30 - 10h00</li> </ul> | S3LEA2 A2 Communication orals of écrite ALL<br>LEA2A2(A/A)<br>LEBAS Christian<br>3B220 (TP1 20 PC) VP | S3/LEA2 A2 Informatique<br>LEA2A2(A/A)<br>BONNVARD François<br>38221 (TPI 20 PC) VP<br>015/01 - 10/M          |                                                     |
| 28 29 30 1 2 3 4<br>Aujourd'hui<br>RECHERCHE FR                                                                                                    | 10h30<br>11h00<br>11h30<br>12h00         | SVLEAA A Langue ées ALL<br>LEA2A(AA)<br>LEA2A(AA)<br>SULAAA<br>SULAAA TALAA<br>LEA2AA(AA)<br>LEA2AA(AA)<br>LEA2AA(AA)<br>SAMPAGNAY Louise     | COREAU Natira                                                                                                    | <ul> <li>SMLEA1 A Thims CB<br/>LEA2A1(A/A)<br/>LEA2A2(A/A)</li> </ul>                                                                           |                                                                                                    |                                                                                                    |                                                     |
|                                                                                                    | 12h30<br>13h00<br>13h30<br>14h00         | <ul> <li>S.M.E.R.2 A Business English LEA2A1(A/A)<br/>LEA2A2(A/A)<br/>RIGAL Raphael</li> </ul>                                                | SJLEA2 A Droit des contrats<br>LEA2A1(A/A)<br>LEA2A3(A/A)<br>AMBLARD PHILIPPE     SJLEA2 A2 Communications multimidels GB<br>LEA2A2(A/A)<br>BA23 Hillery | BERISARD Thiarry<br>SV072 (TD) VP<br>11k30 - 11800<br>S3LEA2 A Civilization américaine<br>LEA2A1(A/A)<br>LEA2A1(A/A)                            |                                                                                                    | <ul> <li>S3/LEA2 A TD Cirilization ALL</li> </ul>                                                             |                                                     |
| CANGUES     COURS DE LANGUES -     COURS DE LANGUES -     COURS | 14h30<br>15h00<br>15h30<br>16h00         | •                                                                                                    | 38220 (TPI 20 PC) VP                                                                                                    | CHEING Calvin<br>SULEATA Version ALL<br>LEADAI(A/A)<br>LEADAI(A/A)<br>GRAS-CHAUVEAU Arms-Suphis<br>SULEATAVersion ALL<br>LEADAI(A/A)            |                                                                                                    | LEADAI(A)A)<br>LEADA(A)A)<br>WERTH Eva<br>SMLEADA Grossmanier ALL<br>LEADAI(A)A)<br>LEADAI(A)A)<br>WERTH Eva  |                                                     |
| <ul> <li>✓ Licences</li> <li>✓ Autres - migration</li> <li>✓ LCA</li> <li>✓ LCE</li> </ul>                                                                                                    | 16h30<br>17h00<br>17h30                  | <ul> <li>S3LEA2 CM Civiliantion américaine</li> <li>L2 LEA Anglais Alienand</li> <li>L2 LEA Anglais Europol</li> <li>RIGAL Rashaal</li> </ul> |                                                                                                    | GRAS-CHAUVEAU Anne-Sophie                                                                                                    |                                                                                                    | SMLEA2 A Exp st com françaiss<br>LEA2A1(A/A)<br>LEA2A2(A/A)<br>DAMAS Xersier<br>38042 (TD) VP<br>16430, 18400 |                                                     |
| <ul> <li>✓ LEA</li> <li>✓ L1 LEA</li> <li>✓ L2 LEA</li> <li>✓ L2 LEA Angle</li> </ul>                                                                                                    | 18h30<br>19h00<br>19h30                  |                                                                                                    |                                                                                                    |                                                                                                    |                                                                                                    |                                                                                                    |                                                     |
| □ LEA2A1(/<br>□ LEA2A2(/<br>▷ 🖨 L2 LEA Angla<br>▷ 😭 L3 LEA                                                                                                    | 20h00<br>20h30<br>21h00<br>21h30         | •                                                                                                    |                                                                                                    |                                                                                                    |                                                                                                    |                                                                                                    |                                                     |
| <ul> <li>▷ C Réunions LEA</li> <li>▷ C Masters</li> <li>▷ Prêts de salle</li> </ul>                                                                                                    | 22h00<br>22h30<br>23h00                  |                                                                                                    |                                                                                                    |                                                                                                    |                                                                                                    |                                                                                                    |                                                     |
| OPTIONS                                                                                                    |                                          | Lundi                                                                                                    | Mardi                                                                                                    | Mercredi                                                                                                    | Jeudi                                                                                                 | Vendredi                                                                                                    | Samed                                               |
| 8 <b>(3 m</b> *                                                                                                    |                                          | 21 novembre 2022 - sem 47 28 novembre 2022 - sem                                                                                              | 48 05 décembre 2022 - sem 49 12 décembre 2022 -                                                                                                    | sem 50 19 décembre 2022 - sem 51 26 décembre 20                                                                                                 | 22 - sem 52 02 janvier 2023 - sem 1 09 janvier 2023                                                   | - sem 2 16 janvier 2023 - sem 3 23 janvier 2023 - se                                                          | em 4 30 janvier 2023 - sem 5 06 février 2023 - se > |

Si vous voulez afficher un seul jour de la semaine, il faudra cliquer dans la partie centrale sur le jour qui vous intéresse. Pour retourner, ensuite, à l'affichage de la semaine complète, il faudra appuyer sur la touche CTRL et cliquer sur l'ensemble des jours de la semaine dans la partie centrale.

### 3. ENSEIGNANTS

Si vous voulez faire une recherche par nom patronymique de l'enseignant vous pouvez choisir deux modalités différentes.

Soit vous tapez dans l'encadré « Recherche » le nom de l'enseignant (par exemple, ALFARO-HAMAYON Hélène).

Soit vous cliquez sur le dossier « Enseignants », la lettre du nom de famille de l'enseignant et le nom précis listé en ordre alphabétique. Indépendamment de la modalité de recherche vous allez arriver à visualiser le planning de l'enseignant choisi de la manière suivante :

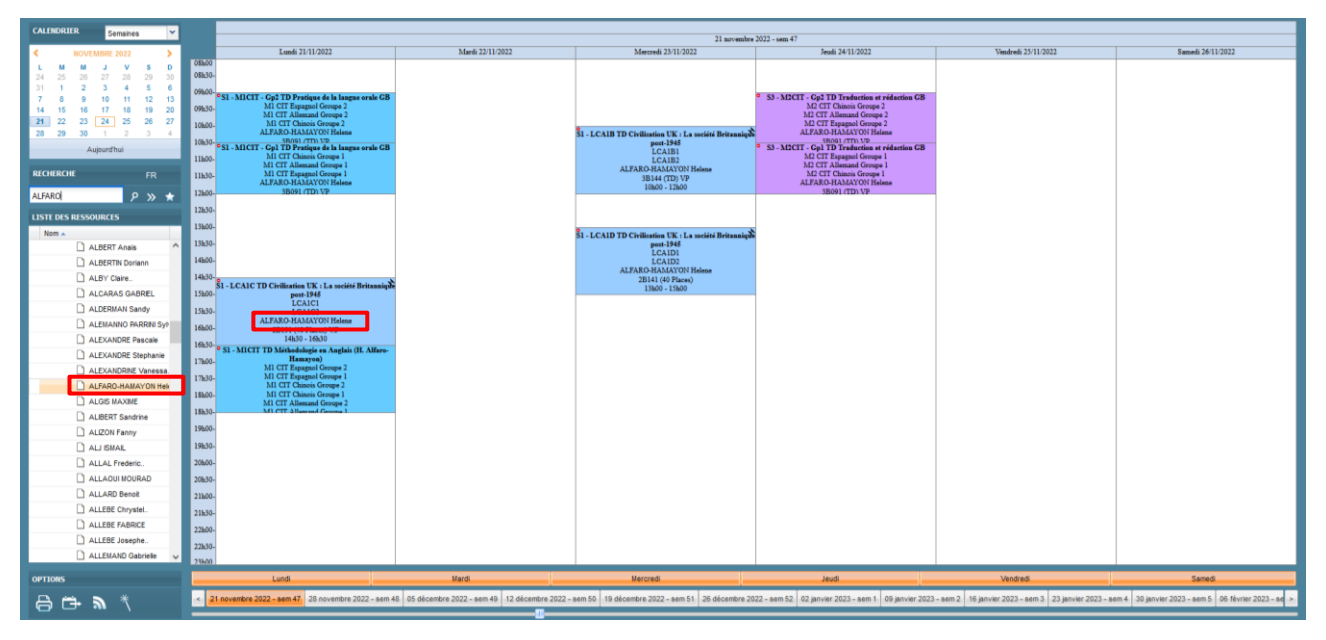

La semaine de planning choisie sera automatiquement affichée et sur chaque case vous trouverez le nom de la formation, le groupe, l'intitulé de la matière, le nom de l'enseignant et la salle de cours.

#### 4. SALLES

Pour faire une recherche par « Salles », vous pouvez cliquer sur le dossier homonyme, cliquer sur « LANGUES » et choisir la salle de votre intérêt. Cela vous permettra de visualiser l'occupation d'une salle dans une semaine choisie.

| CALINDRIER Remained W                                                                                                    |                                                                                                    |                                                                                                    |                                                                                                    |                                                                                                    |                                                                                                    |                                                    |
|----------------------------------------------------------------------------------------------------|----------------------------------------------------------------------------------------------------|----------------------------------------------------------------------------------------------------|----------------------------------------------------------------------------------------------------|----------------------------------------------------------------------------------------------------|----------------------------------------------------------------------------------------------------|----------------------------------------------------|
| Semanes                                                                                                    |                                                                                                    | 21 novembre 2022 - sam 47                                                                                                    |                                                                                                    |                                                                                                    |                                                                                                    |                                                    |
| < HOWEMBRE 2022 >                                                                                                    | Lundi 21/11/2022                                                                                                    | Mardi 22/11/2022                                                                                                    | Mercredi 23/11/2022                                                                                                    | Jeadi 24/11/2022                                                                                                    | Vendredi 25/11/2022                                                                                                    | Samedii 26/11/2022                                 |
| L and a set of the set of the se | 08.5<br>08.5<br>13.00<br>1.1.CELA - LCHICI TD Grammen et supression en<br>10.00<br>1.1.CELA - LCHICI TD Grammen et supression en<br>10.00<br>1.1.00<br>1.1.00                                                                            | 54 - LE XJ or LCED Machining do sourisme<br>L3 EEA Anglin Allen Tour<br>L3 Bragado Commension<br>L3 Display Commension<br>FONTOSI Yuman<br>FONTOSI Yuman<br>90000 - 1200 | SI-LCAIF TO Andrew charangergabies<br>E.C.A.IF<br>C.C.A.IF<br>C.C.A.IF | 53 - LCA1A TD Version<br>ICA2A<br>180424<br>180424 (770 VP<br>18040 - 12040                                          | <ul> <li>S1 - LCEIB TD Expr at comp form: ESP<br/>LCEIB<br/>ALURET 10-50<br/>0083-1100</li> <li>S1 - LCEI TA Depart comp for inform<br/>0083-1100</li> <li>S1 - LCEI TA Depart comp for inform<br/>ECI A<br/>Balancei TA Depart comp for inform<br/>1000-1200</li> </ul>                                                                                                    |                                                    |
| Nom                                                                                                    | 13800 g<br>13830-<br>13830-<br>14800-<br>14800-<br>14800-<br>14800-<br>138002 (D) VP<br>13800<br>138002 (D) VP<br>13800<br>13800-<br>13800<br>13800-<br>13800<br>13800-<br>13800-<br>1<br>13800-<br>1<br>13800-<br>1<br>1<br>1<br>1<br>1<br>1<br>1<br>1<br>1<br>1<br>1<br>1<br>1<br>1<br>1<br>1<br>1<br>1<br>1 | S1 - LCE1A TD Tradiaction (these-version) ESP<br>LCE1A<br>SANCHEZ DE LAS CUEVAS Lists<br>38/02 (TD) VP<br>138/00 - 158/00                                                | \$1 - LCE1A + LCEICI TD Grammaire et expression<br>langua françaite<br>LCEIA<br>LCEICI<br>EENOIT Clarine<br>39803/TELUP                                                                                                    | 5<br>SI Italien niven débutant - Gp 1<br>ITALIEN- Déb Gps1<br>MONACHELLO Alexandre<br>38032 (TD) VP<br>13600 - 15600 | SI - LCEIA TD Expr et comp orales ESP<br>LCEIA<br>SAUBERT Milapos<br>38032 (TD) \\P<br>13830 - 15M00                                                                                                    |                                                    |
| Cur     Cur     C     | 1580-<br>1680-<br>1680-<br>1680-<br>1780-<br>1780-<br>1780-<br>1880-                                                                                                    | 53 - LCA2A TD Grammales<br>LCA2A<br>30 - 20 - 20 - 20 - 20 - 20 - 20 - 20 -                                                                                              | SALEAD A Think formation ALL<br>LEADAI AFF.CO<br>LEADAI AFF.CO<br>LEADAI AFF.CO<br>LEADAI TOU<br>LEADAI TOU<br>LEADAI TOU<br>LEADAI TOU<br>LEADAI TOU<br>LEADAI TOU                                                                                                    | S1 Italin alven internidiate - Gp 1<br>ITALIEN-Inter (pai<br>MONACHELO Almandro<br>30032 (D) V0<br>13000 - (TheO     | <ul> <li>SI - LCEIA TD Hinsis of an mode kipsanphase<br/>LCEIA<br/>MADEBING PLAN 107821<br/>SI - LCEIA TD Michaelsong<br/>SI - LCEIA TD Michaelsong<br/>LCEIA TD Michaelsong<br/>LCEIA<br/>MADELEOR<br/>LCEIA TD Michaelsong<br/>LCEIA<br/>MADELEOR<br/>LCEIA<br/>LCEIA TD Michaelsong<br/>LCEIA<br/>MADELEOR<br/>LCEIA<br/>Madeleor<br/>LCEIA<br/>MADELEOR<br/>LCEIA<br/>MADELEOR<br/>LCEIA<br/>MADELEOR<br/>LCEIA<br/>MADELEOR<br/>LCEIA<br/>MADELEOR<br/>LCEIA<br/>MADELEOR<br/>LCEIA<br/>MADELEOR<br/>MADELEOR<br/>LCEIA<br/>MADELEOR<br/>LCEIA<br/>MADELEOR<br/>LCEIA<br/>MADELEOR<br/>MADELEOR<br/>LCEIA<br/>MADELEOR<br/>MADELEOR<br/>MADE</li></ul> |                                                    |
| 38091 (TD) VP     38093 (TD) VP     38093 (TD) VP     38113 (TD) VP     38114 (TD) VP     38123 (TD) VP     38123 (TD) VP                                                                                                    | 1860-<br>1960-<br>2860-<br>2860-<br>2860-<br>2860-<br>2860-                                                                                                    |                                                                                                    |                                                                                                    |                                                                                                    |                                                                                                    |                                                    |
| ☐ 38134 (TD) VP<br>☐ 38144 (TD) VP<br>☐ 38162 (TD) VP<br>☐ 38162 (TD) VP<br>☐ 38172 (TD) VP                                                                                                    | 21830-<br>22800-<br>22840-<br>79600                                                                                                    |                                                                                                    |                                                                                                    |                                                                                                    |                                                                                                    |                                                    |
| OPTIONS                                                                                                    | Lundi                                                                                                    | Mardi                                                                                                    | Mercredi                                                                                                    | Jeudi                                                                                                    | Vendredi                                                                                                    | Samedi                                             |
| ⊜⇔ м *                                                                                                    | < 21 novembre 2022 - sem 47 28 novembre 2022 - sem 4                                                                                                    | 8 05 décembre 2022 - sem 49 12 décembre 2022 -                                                                                                    | sem 50 19 décembre 2022 - sem 51 26 décembre 202                                                                                                    | 2 - sem 52 02 janvier 2023 - sem 1 09 janvier 202                                                                    | 3 - sem 2   16 janvier 2023 - sem 3   23 janvier 2023 - se                                                                                                    | n 4 30 janvier 2023 - sem 5 06 février 2023 - se > |